# PURGER SON CACHE SUR MICROSOFT EDGE

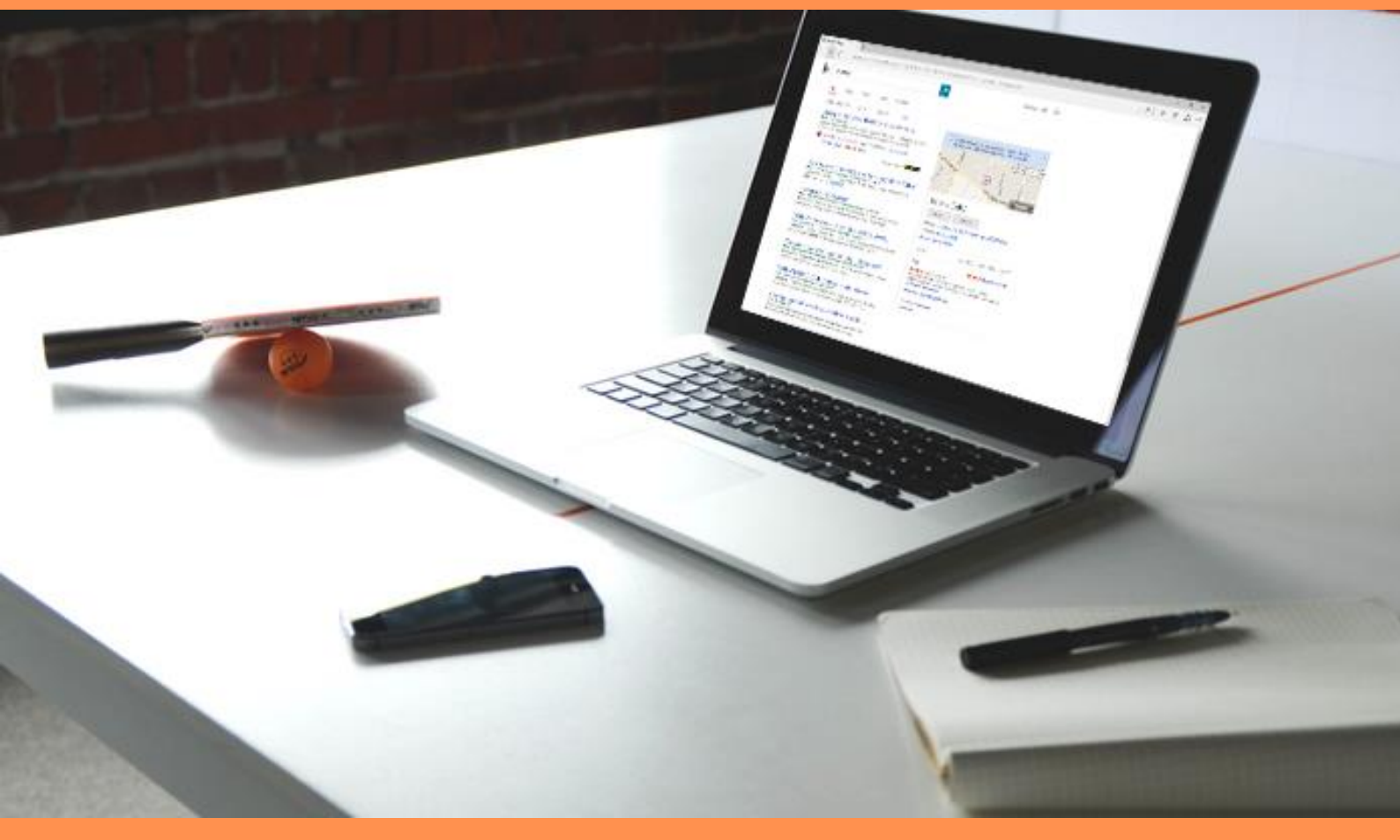

## SOMMAIRE

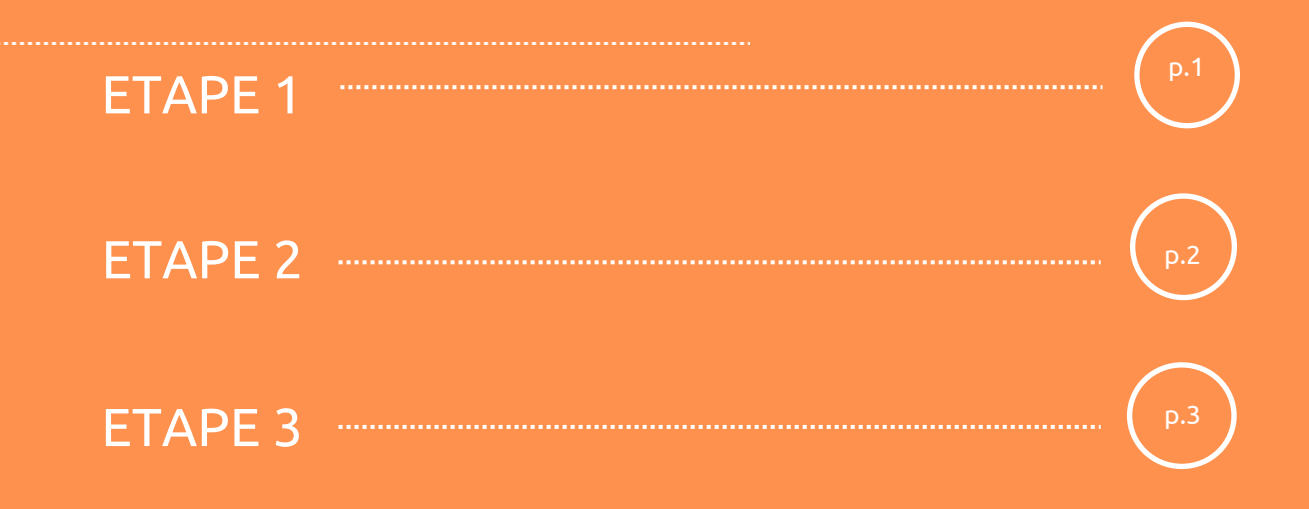

### **ETAPE 1**

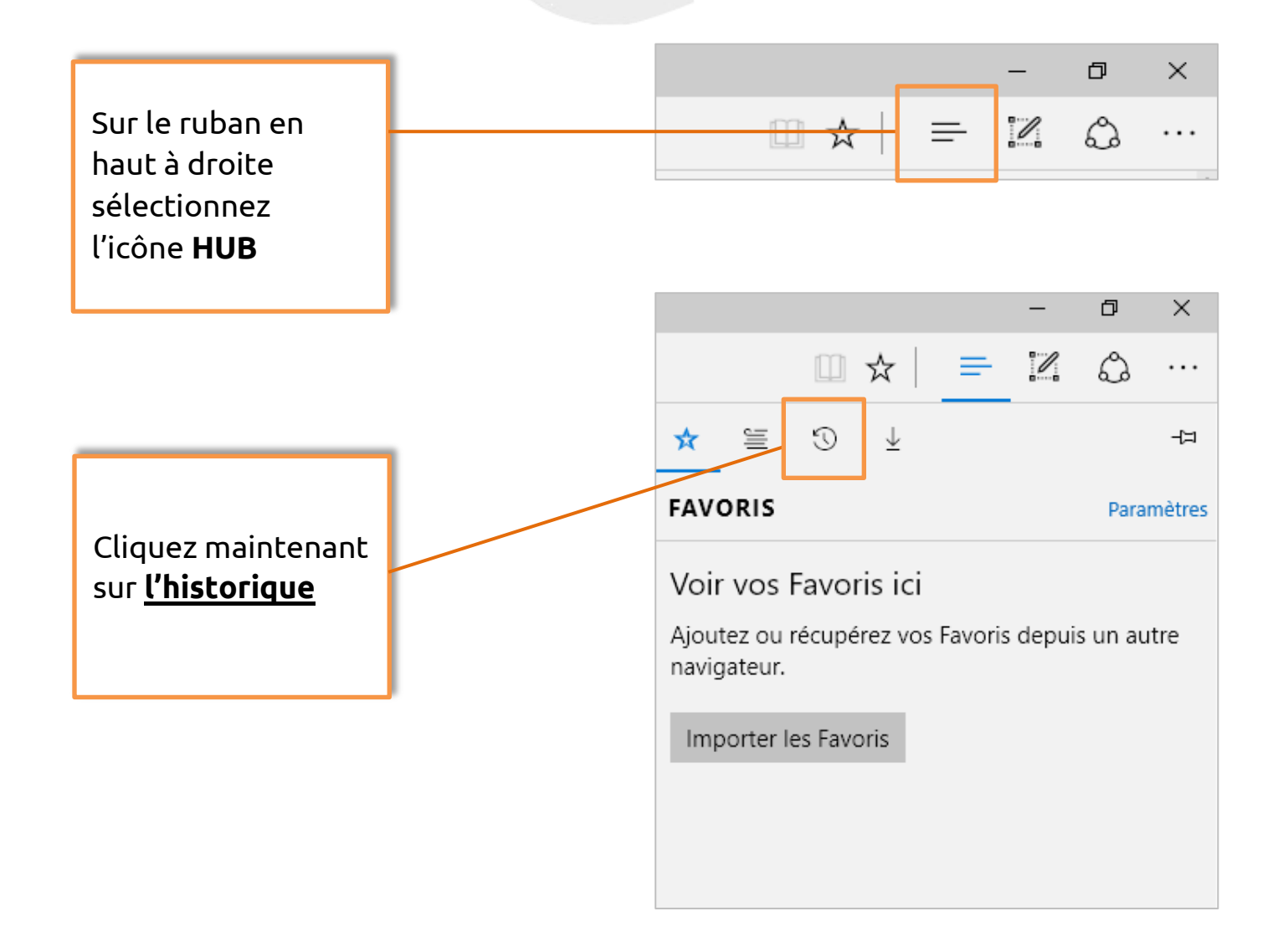

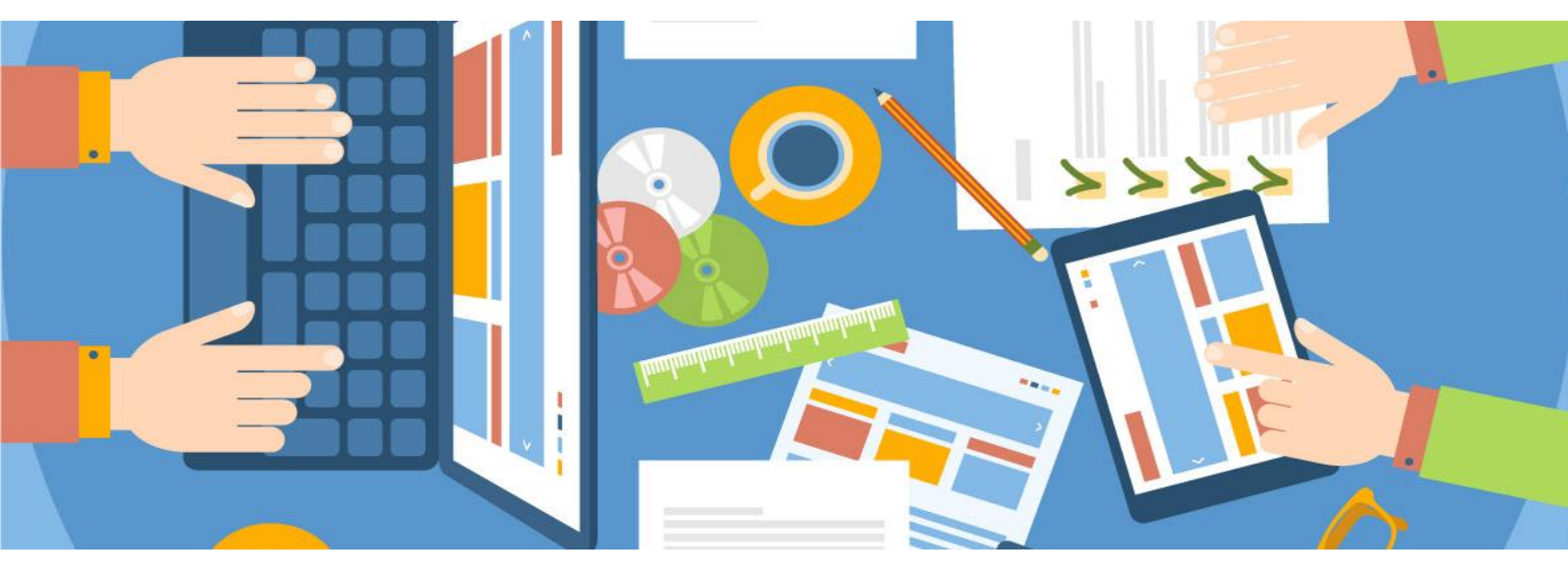

### ETAPE 2

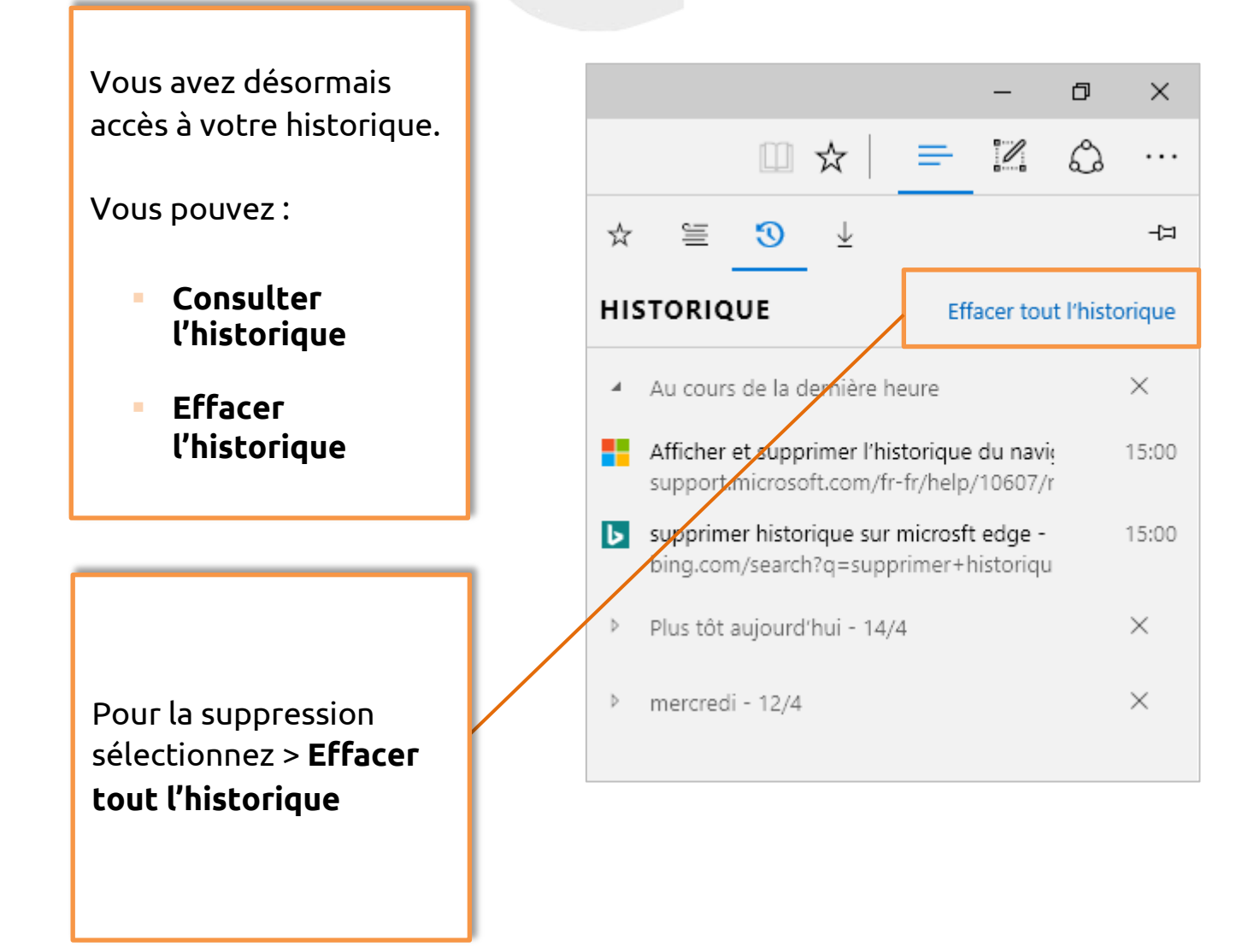

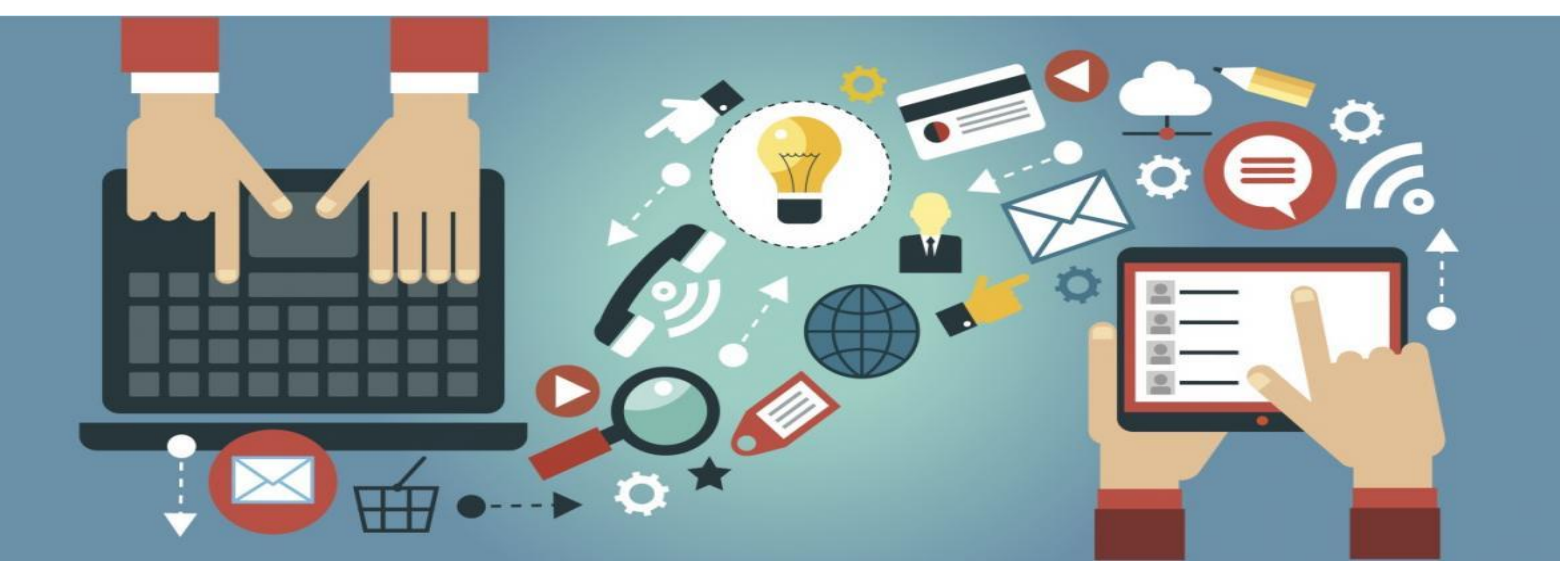

### ETAPE 3

Plusieurs possibilités s'offrent, vous pouvez **cocher et décocher** les cases en fonction des données à effacer.

#### **ATTENTION**!

Seuls les fichiers correspondants aux cases cochées seront supprimés.

A présent, **« Effacer »** l'historique de navigation.

Microsoft Edge vous informe que l'historique a bien été supprimé.

#### **ASTUCE!**

Activez l'option **« Toujours effacer lorsque je ferme le navigateur »** 

|  |                                                                                                    |        |           |        |         | —     | đ | ×  |
|--|----------------------------------------------------------------------------------------------------|--------|-----------|--------|---------|-------|---|----|
|  |                                                                                                    |        |           |        | =       | I     | ٩ |    |
|  | «                                                                                                    | Efface | r les don | nées d | e navig | ation |   | ᅻᅒ |
|  | <ul> <li>Historique de navigation</li> <li>Cookies et données de site web enregistrées</li> </ul>                                  |        |           |        |         |       |   |    |
|  |                                                                                                    |        |           |        |         |       |   |    |
|  | Fichiers et données en cache                                                                                                    |        |           |        |         |       |   |    |
|  | <ul> <li>Historique des téléchargements</li> <li>Données de formulaires</li> <li>Mots de passe</li> <li>Afficher plus ~</li> </ul> |        |           |        |         |       |   |    |
|  |                                                                                                    |        |           |        |         |       |   |    |
|  |                                                                                                    |        |           |        |         |       |   |    |
|  |                                                                                                    |        |           |        |         |       |   |    |
|  |                                                                                                    | Ef     | facer     |        |         |       |   |    |
|  | Toujours effacer lorsque je ferme le navigateur<br>Désactivé                                                                       |        |           |        |         |       |   |    |
|  |                                                                                                    |        |           |        |         |       |   |    |

| Effacer                              |                       |
|--------------------------------------|-----------------------|
| Tout a été effacé !                  |                       |
| Toujours effacer lorsque j Désactivé | e ferme le navigateur |

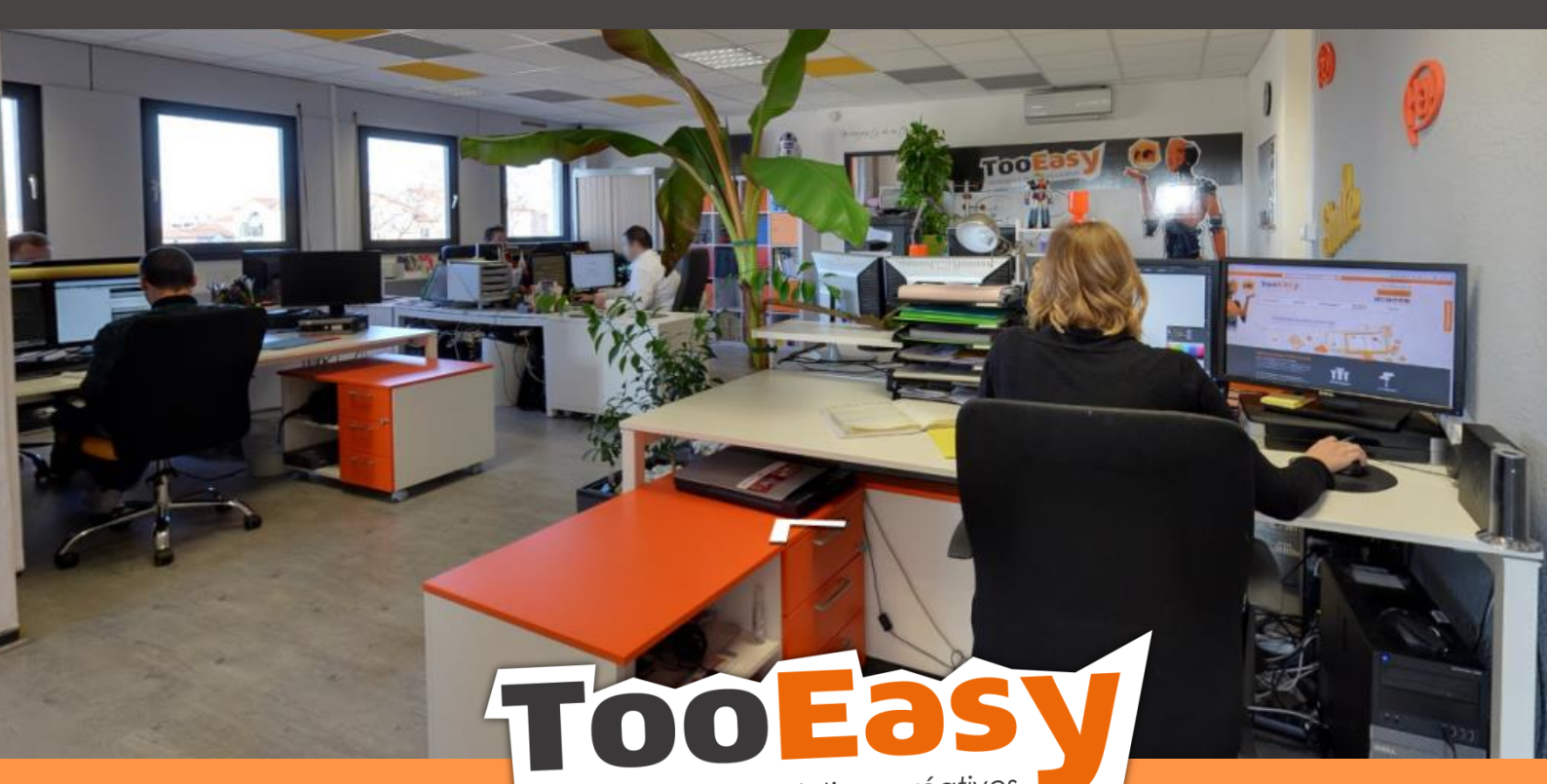

développeur de solutions créatives

### Besoin d'informations ?

#### Contactez-nous!

Le « Number One »

25 rue Frédéric Chopin

26 000 VALENCE

04.75.84.54.30

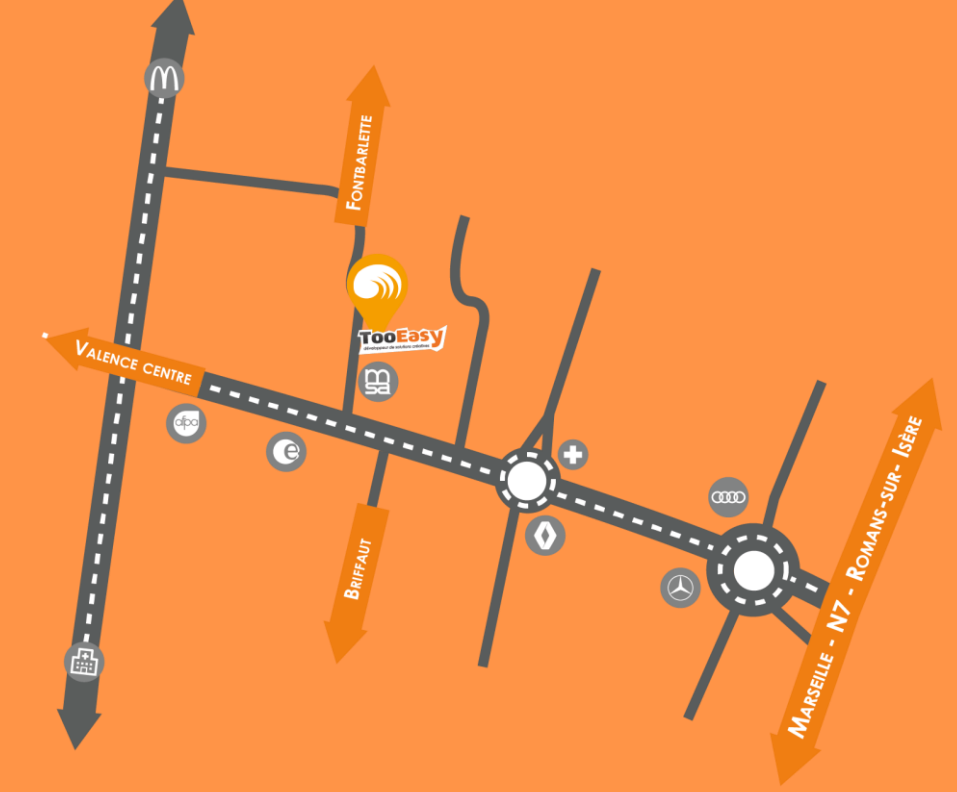